<sup>User Guide</sup> EVGA Z75 SLI Motherboard

# Table of Contents

| User Guide                                  | 1  |
|---------------------------------------------|----|
| EVGA Z75 SLI                                | 1  |
| Motherboard                                 | 1  |
| Before You Begin…                           | 4  |
| Parts NOT in the Kit                        | 4  |
| Intentions of the Kit                       | 5  |
| Motherboard                                 | 6  |
| Motherboard Specifications                  | 6  |
| Unpacking and Parts Descriptions            | 7  |
| Unpacking                                   | 7  |
| Equipment                                   | 8  |
| Hardware Installation                       | 10 |
| Safety Instructions                         | 10 |
| Preparing the Motherboard                   | 11 |
| Installing the CPU                          | 11 |
| Installing the CPU Fan                      | 12 |
| Installing System Memory (DIMMs)            | 13 |
| Installing the Motherboard                  | 13 |
| Installing the I/O Shield                   | 14 |
| Securing the Motherboard into a System Case | 15 |
| Connecting Cables                           | 15 |
| 24-pin ATX Power (PWR_24)                   | 16 |
| 8-pin ATX 12V Power (ATX_PWR_8P)            | 17 |

| BIOS Select Jumper                                                                                                    | .17     |
|----------------------------------------------------------------------------------------------------|---------|
| The BIOS Select Jumper is located at the bottom left of the board right next to the front panel header                                                                                                 | t<br>17 |
| The addition of 2 physical BIOS chips on the mainboard allows for usage of two completely different bios versions or saving of profiles to differentiate between bench sessions and regular 24/7 usage | 17      |
| Connecting Internal Headers                                                                                                    | .18     |
| Connecting Internal Headers                                                                                                    | .18     |
| Front Panel Header                                                                                                    | . 18    |
| USB Headers                                                                                                    | . 19    |
| Audio                                                                                                    | . 20    |
| PCI-E x1 Slots                                                                                                    |         |
| PCI-E x16/x8 Slots                                                                                                    |         |
| Onboard Buttons                                                                                                    | .22     |
| Clear CMOS Button                                                                                                    | .22     |
| RESET and POWER Button                                                                                                    | .22     |
| Post Port Debug LED and LED Status Indicators                                                                                                    | .23     |
| Post Port Debug LED                                                                                                    | .23     |
| LED Status Indicators                                                                                                    | .23     |
| Installing Drivers and Software                                                                                                    | .24     |
| Windows 7/Vista/XP                                                                                                    | .25     |
| Driver Installation                                                                                                    | .25     |
| Appendix A. POST Codes                                                                                                    | .25     |
| EVGA Glossary of Terms                                                                                                    | .30     |
| Compliance Information                                                                                                    | .33     |

# Before You Begin...

Thank you for purchasing the EVGA Z75 SLI Motherboard. This board is based off of the new Intel Z75 chipset with native support for SATA III/6G and USB 3.0 for the performance you demand, delivered when you need it.

As always this board comes with the added bonus of EVGA's industry leading technical support in case you ever have any issues or questions.

# Parts NOT in the Kit

This kit contains all the hardware necessary to install and connect your new EVGA Z75 SLI Motherboard. However, it does not contain the following items that must be purchased separately to make the motherboard functional.

- □ Intel Socket 1155 Processor
- DDR3 System Memory
- □ Socket 1155 CPU cooler for the processor
- PCI Express Graphics Card
- Power Supply

EVGA assumes you have purchased all the necessary parts needed to allow for proper system functionality. For a full list of supported CPU's on this motherboard, please visit http://www.evga.com/support/motherboard/.

# Intentions of the Kit

This kit provides you with the motherboard and all connecting cables necessary to install the motherboard into a PC case. If you are *building* a PC, you will use most of the cables provided in the kit. If however, you are *replacing* a motherboard, you will not need many of the cables.

When *replacing* a motherboard in a PC case, you will need to reinstall an operating system even though the current Hard Disk Drive may already have one installed.

# EVGA Z75 SLI Motherboard

# **Motherboard Specifications**

- Size ATX form factor of 12 inches x 9.6 inches
- Microprocessor support Intel Socket 1155 Processor
- Operating systems: Supports Windows 7/Vista/XP 32 and 64 bit
- □ Contains Intel Z75 chipset
- System Memory support Supports Dual channel DDR3-2133+. Officially supports up to 32GBs of DDR3 memory.
- USB 2.0 Ports

Supports hot plug Supports wake-up from S1 and S3 mode Supports USB 2.0 protocol up to a 480 Mbps transmission rate

USB 3.0 Ports

Backwards compatible USB 2.0 and USB 1.1 support Supports transfer speeds up to 5Gbps

□ SATA ports up to 3.0 Gb/s (300 M/s) data transfer rate

Support for RAID 0, RAID 1, RAID 0+1, RAID5 and RAID 10

- □ ESATA (optional) Supports SATA 6 / 3Gbps
- □ SATA ports up to 6.0 Gb/s (600 M/s) data transfer rate

Support for RAID 0 & RAID 1

 Onboard LAN Supports 10/100/1000 Mbit/sec Ethernet Onboard Audio

 Realtek High-Definition audio
 Supports 8-channel audio
 Supports Jack-Sensing function

 PCI-E Support

 PCI-E 3.0 Slots
 Low power consumption and power management features
 Green Function
 Supports ACPI (Advanced Configuration and Power Interface)
 Supports S0 (normal), S1 (power on suspend), S3 (suspend to RAM), S4 (Suspend to disk - depends on OS), and S5 (soft - off)

 Expansion Slots

 PCI-E x1 slots
 PCI-E x8/x16 slots

# Unpacking and 7 Parts Descriptions

# Unpacking

The EVGA Z75 SLI Motherboard comes with all the necessary cables for adding a motherboard to a system case. If replacing a motherboard, you may not need many of these cables.

# Equipment

The following accessories are included with the EVGA Z75 SLI Motherboard:

#### The EVGA Z75 SLI Motherboard

This PCI-E motherboard contains the Intel Z75 chipset and is SLI-ready.

#### EV3A Visual Guide

#### 1 - Visual Guide

Helps to quickly and visually guide you through the hardware installation of the motherboard.

#### 1 - I/O Shield

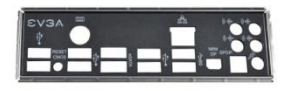

Installs in the system case to block radio frequency transmissions, protect internal components from dust, foreign objects, and aids in proper airflow within the chassis.

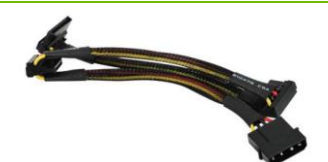

#### 2 - 2-Port SATA Power Cables

Allows a Molex power connector to adapt to a SATA power connector.

#### 2 – SATA II/3G Data Cables

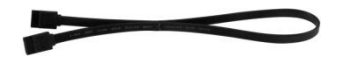

Used to support the SATA protocol and each one connects a single drive to the motherboard.

#### 2 – SATA III/6G Data Cables

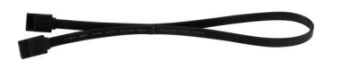

Used to support the SATAIII/6G high speed protocol and each one connects a single drive to the motherboard.

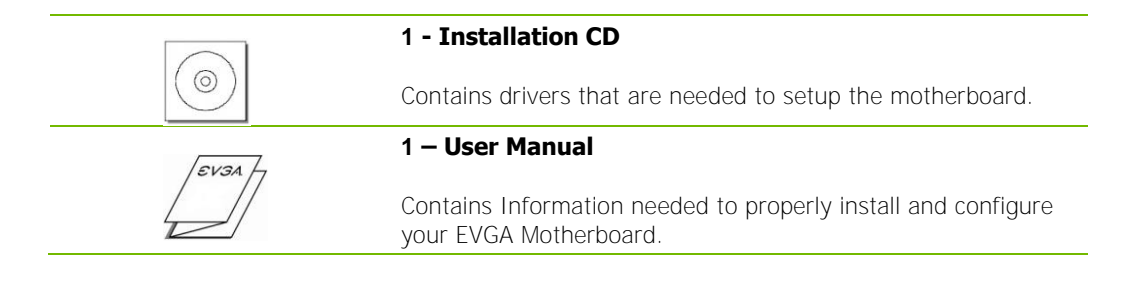

# Hardware Installation

This section will guide you through the installation of the motherboard. The topics covered in this section are:

- Preparing the motherboard
- □ Installing the CPU
- □ Installing the CPU fan
- Installing the memory
- □ Installing the motherboard
- Connecting cables

# Safety Instructions

To reduce the risk of fire, electric shock, and injury, always follow basic safety precautions.

Remember to remove power from your computer by disconnecting the AC main source before removing or installing any equipment from/to the computer chassis.

# Preparing the Motherboard

## Installing the CPU

Be very careful when handling the CPU. Hold the processor only by the edges and do not touch the bottom of the processor.

Use the following procedure to install the CPU onto the motherboard:

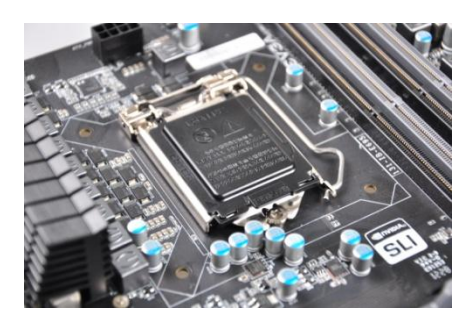

Unhook the socket lever by pushing *down* and *away* from the socket.

Pull the socket lever back and the load plate will automatically lift. There is a protective socket cover within the CPU socket to protect the socket when there is no CPU installed.

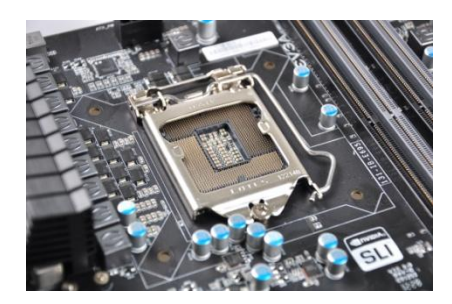

Remove the protective socket cover from the CPU Socket.

Note: After removing the CPU socket cover, it is recommended that you keep it in case you need to remove the CPU so for any reason you can replace the cover to avoid damaging the CPU socket pins.

Align the notches in the processor with the notches on the socket.

Lower the processor straight down into the socket without tilting or sliding it into the socket.

Note: Make sure the CPU is fully seated and level in the socket.

Close the load plate over the CPU and press down while you close and engage the socket lever.

The CPU installation is complete.

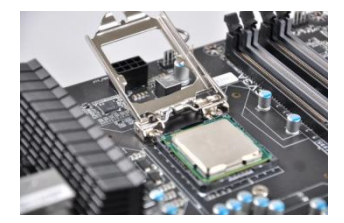

Align notches with notches on the CPU

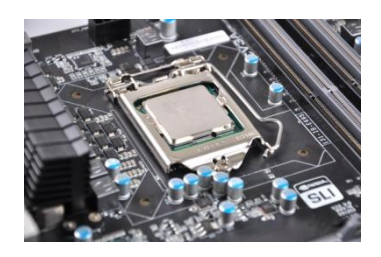

# Installing the CPU Fan

There are many different fan types that can be used with this motherboard. Follow the instruction that came with your fan assembly. Be sure that the fan orientation is correct for your chassis type and your fan assembly.

# Installing System Memory (DIMMs)

Your new motherboard has four 240-pin slots for DDR3 memory. These slots support 1GB, 2GB and 4GB DDR3 DIMMs. There must be at least one memory slot populated to ensure normal operation. Use the following the recommendations for installing memory.

• One DIMM: If using 1 DIMM (Single Channel), install into: DIMM slot 2.

Two or Four DIMMs: If using 2 DIMMs (Dual Channel), install into: DIMM slots 2 and 4. If using 4 DIMMs (Dual Channel), install into: DIMM slots 1, 2, 3, and 4.

- □ Use the following procedure to install DIMMs. Note that there is only one gap near the center of the DIMM slot. This slot matches the slot on the DIMM to ensure the component is installed properly.
- 1. Unlock a DIMM slot by pressing the module clips outward.
- Align the memory module to the DIMM slot, and insert the module vertically into the DIMM slot. The plastic clips at both sides of the DIMM slot automatically lock the DIMM into the connector.

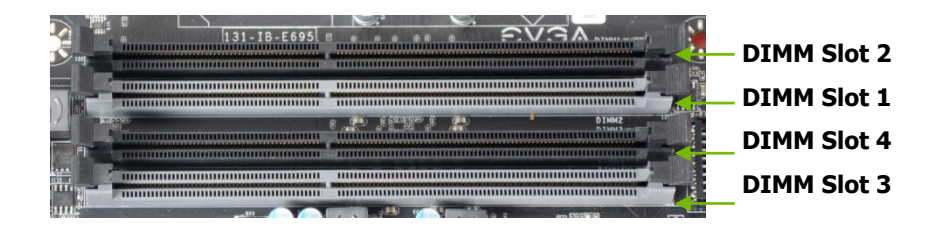

# Installing the Motherboard

The sequence of installing the motherboard into a system case depends on the chassis you are using and if you are replacing an existing motherboard or working with an empty system case. Determine if it would be easier to make all the connections prior to this step or to secure the motherboard and then make all the connections. It is normally easier to secure the motherboard first.

Use the following procedure to install the I/O shield and secure the motherboard into the chassis.

Note: Be sure that the CPU fan assembly has enough clearance for the system case covers to lock into place and for the expansion cards. Also make sure the CPU Fan assembly is aligned with the vents on the covers. This will depend on the system case being used.

## Installing the I/O Shield

The motherboard kit comes with an I/O shield that is used to block radio frequency transmissions, protects internal components from dust and foreign objects, and promotes correct airflow within the chassis.

Before installing the motherboard, install the I/O shield from the *inside* of the chassis. Press the I/O shield into place and make sure it fits securely. If the I/O shield does not fit into the chassis, you would need to obtain the proper size from the chassis supplier.

Also Note that for ease of installation you may want to install I/O shield Fan (optional) before installing into case.

## Securing the Motherboard into a System Case

Most system cases have a base with mounting studs or spacers to allow the motherboard to be secured to the chassis and help to prevent short circuits. If there are studs that do not align with a mounting hole on the motherboard, it is recommended that you remove that stud to prevent the possibility of a short circuit. In most cases, it is recommended to secure the motherboard using a minimum of nine (9) spacers and screws.

1. Carefully place the motherboard onto the stand offs located inside the chassis.

2. Align the mounting holes with the stand offs.

**3.** Align the connectors to the I/O shield.

**4.** Ensure that the fan assembly is aligned with the chassis vents according to the fan assembly instruction.

5. Secure the motherboard with a recommended minimum of nine (9) screws.

## **Connecting Cables**

This section takes you through all the necessary connections on the motherboard. This will include:

Power Connections

24-pin ATX power (ATX\_PWR\_24)8-pin ATX 12V power (ATX\_PWR\_8P)

□ Internal Headers

Front Panel Header

USB Headers

Audio Header

- □ SATA II
- SATA III
- Chassis Fans
- USB 2.0
- **USB 3.0**

□ Expansion slots

CMOS Clear Button

## 24-pin ATX Power (PWR\_24)

**PWR\_24** is the main power supply connector located along the edge of the board next to the DIMM slots. Make sure that the power supply cable and pins are properly aligned with the connector on the motherboard. Firmly plug the power supply cable into the connector and make sure it is secure.

Figure 1. PWR\_24 Motherboard Connector

| Connector | Pin | Signal  | Pin | Signal |
|-----------|-----|---------|-----|--------|
|           | 1   | +3.3V   | 13  | +3.3V  |
| 24 13     | 2   | +3.3V   | 14  | -12V   |
| + +       | 3   | GND     | 15  | GND    |
|           | 4   | +5V     | 16  | PS_ON  |
|           | 5   | GND     | 17  | GND    |
|           | 6   | +5V     | 18  | GND    |
| 12 1      | 7   | GND     | 19  | GND    |
|           | 8   | PWROK   | 20  | RSVD   |
|           | 9   | +5V_AUX | 21  | +5V    |
|           | 10  | +12V    | 22  | +5V    |
|           | 11  | +12V    | 23  | +5V    |
|           | 12  | +3.3V   | 24  | GND    |

Table 1. PWR\_24 Pin Assignments

## 8-pin ATX 12V Power (ATX\_PWR\_8P)

**PW1**, the 8-pin ATX 12V power connection, is used to provide power to the CPU. Align the pins to the connector and press firmly until seated.

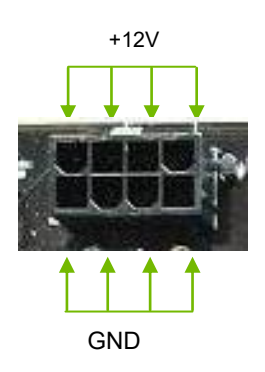

## **BIOS Select Jumper**

The BIOS Select Jumper is located at the bottom left of the board right next to the front panel header.

The addition of 2 physical BIOS chips on the mainboard allows for usage of two completely different bios versions or saving of profiles to differentiate between bench sessions and regular 24/7 usage.

# **Connecting Internal Headers**

## Front Panel Header

The front panel header on this motherboard is one connector used to connect the following four cables. (see Table 2 for pin definitions):

#### PWRLED

Attach the front panel power LED cable to these two pins of the connector. The Power LED indicates the system's status. When the system is powered on, the LED will be on. When the system is turned off, the LED is off. When the system is in S1, S3,

S4 status, the LED will blink.

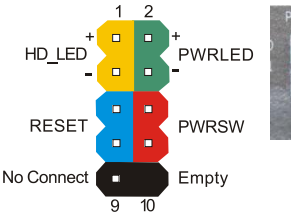

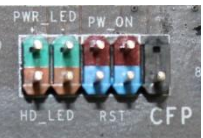

Note: Some system cases do not have all four cables. Be sure to match the name on the connectors to the corresponding pins.

#### PWRSW

Attach the power button cable from the case to these two pins. Pressing the power button on the front panel turns the system on and off rather than using the onboard button.

#### HD\_LED

Attach the hard disk drive indicator LED cable to these two pins. The HDD indicator LED indicates the activity status of the hard disks.

#### RESET

Attach the Reset switch cable from the front panel of the case to these two pins. The system restarts when the **RESET** switch is pressed.

### Table 2. Front Panel Header Pins

|            | Pin | Signal    |
|------------|-----|-----------|
|            | 1   | HD_PWR    |
|            | 3   | HD Active |
|            | 2   | PWR LED   |
| PWRLED     | 4   | STBY LED  |
| DECET      | 5   | Ground    |
| RESET      | 7   | RST BTN   |
| DWDCW      | 6   | PWR BTN   |
| PWRSW      | 8   | Ground    |
| No Connect | 9   | +5V       |
| Empty      | 10  | Empty     |

## **USB** Headers

This motherboard contains six (4) USB 2.0 ports that are exposed on the rear panel of the chassis. The motherboard also contains two 10-pin internal header connectors onboard that can be used to connect an optional external bracket containing up to four (4) USB 2.0 ports.

- 1. Secure the bracket to either the front or rear panel of your chassis (not all chassis are equipped with the front panel option).
- 2. Connect the two ends of the cables to the USB 2.0 headers on the motherboard.

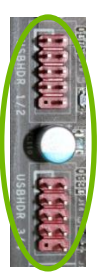

### Table 3. USB 2.0 Header Pins

| Connector                                            | Pin | Signal  |
|------------------------------------------------------|-----|---------|
| USB 2.0 Header Connector                             | 1   | 5V_DUAL |
|                                                      | 3   | D-      |
| $1 \bigcirc \bigcirc 2$                              | 5   | D+      |
| $\begin{array}{cccccccccccccccccccccccccccccccccccc$ | 7   | GND     |
|                                                      | 9   | Empty   |
|                                                      | Pin | Signal  |
|                                                      | 2   | 5V_DUAL |
|                                                      | 4   | D-      |
|                                                      | 6   | D+      |
|                                                      | 8   | GND     |
|                                                      |     |         |

## Audio

The audio connector supports HD audio standard and provides two kinds of audio output choices: the Front Audio and the Rear Audio. The Front Audio supports re-tasking function.

| Connector             | Pin | Signal        |
|-----------------------|-----|---------------|
| Front Audio Connector | 1   | PORT1_L       |
| 10 0 0                | 2   | AUD_GND       |
|                       | 3   | PORT1_R       |
|                       | 4   | PRECENCE_J    |
| 4 0 0 3               | 5   | PORT2_R       |
| 2 0 0 1               | 6   | SENSE1_RETURN |
|                       | 7   | SENSE_SEND    |
|                       | 8   | Empty         |
|                       | 9   | PORT2_L       |
|                       | 10  | SENSE2_RETURN |

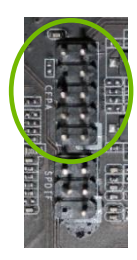

## PCI-E x1 Slots

There are PCI-E x1 slots that are designed to accommodate less bandwidthintensive cards, such as a modem, sound or LAN card.

## PCI-E x16/x8 Slots

These PCI-E slots are reserved for Graphics Cards and PCI-E x1, x4, x8 and x16 devices. The design of this motherboard supports multiple Graphics Card technologies such as SLI or CrossFireX.

When installing a PCI-E Graphics Card, be sure the retention clip snaps and locks the card into place. If the card is not seated properly, it could cause a short across the pins. Secure the card's metal bracket to the chassis back panel with the screw used to hold the blank cover.

# **Onboard Buttons**

These onboard buttons include RESET, POWER and Clear CMOS. These functions allow you to easily reset the system, turn on/off the system, or clear the CMOS.

## **Clear CMOS Button**

The motherboard uses the CMOS RAM to store all the set parameters. The CMOS can be cleared by pressing the Clear CMOS button either onboard or on the external I/O Panel.

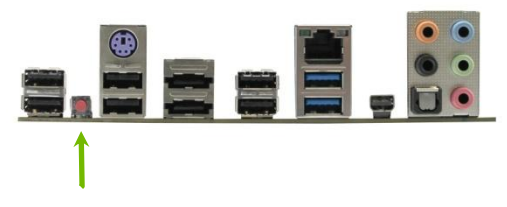

External Clear CMOS Button

## **RESET and POWER Button**

These onboard buttons allow you to easily turn on/off the system. These buttons allow for easy debugging and testing of the system during troubleshooting situations.

The POWER button with an integrated LED indicates the system's status. When the system is powered on, the LED remains a solid red.

The RESET button with an integrated LED indicates the activity status of the hard disk drives and will flicker accordingly.

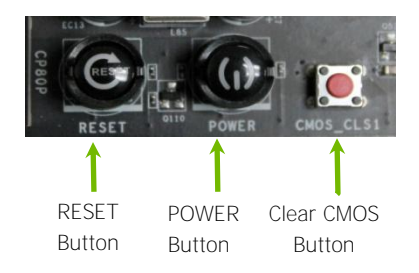

# Post Port Debug LED and LED Status Indicators

# Post Port Debug LED

Provides two-digit POST codes to show why the system may be failing to boot. It is useful during troubleshooting situations. This Debug LED will also display current CPU socket temperatures after the system has fully booted into the Operating System.

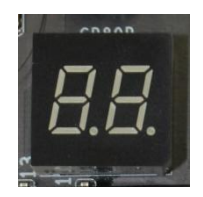

Debug LED with CPU Temperature Monitor

# LED Status Indicators

Theses LEDs indicate the system's status.

- POWER LED (Red):
   When the System is powered on: This LED is on.
- DIMM LED (Yellow):

When the Memory slot is functional: This LED is on.

□ STANDBY LED (White):

When the System is in Standby Mode: This LED is on. This LED will remain on as long as the motherboard is receiving constant power.

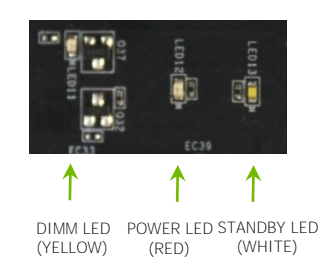

# Installing Drivers and Software

Note: It is important to remember that *before* installing the driver CD that is shipped in the kit, you need to load your operating system. The motherboard supports Windows 7, Vista and XP both 32 and 64 Bit.

The kit comes with a CD that contains utilities, drivers, and additional software.

The CD that has been shipped with the EVGA Z75 SLI Motherboard contains the following software and drivers:

- □ Chipset Drivers
- Audio Drivers
- RAID Drivers
- LAN Drivers
- Matrix Storage
- □ USB 3.0 Drivers
- EVGA E-LEET
- User's Manual

# Windows 7/Vista/XP

# **Driver Installation**

- 1. Insert the EVGA Z75 SLI installation CD for the motherboard included in the kit.
- 2. The CD will autorun, install the drivers and utilities listed on the install screen. If the CD does not run, go to My Computer and click on the CD to open.

# Appendix A. POST Codes

This section provides the AMI POST Codes (Table 6) for the EVGA Z75 SLI Motherboard during system boot up.

The POST Codes are displayed on the Debug LED readout located directly onboard the motherboard.

This Debug LED will also display current CPU temperatures after the system has fully booted

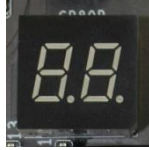

Debug LED with CPU Temperature Monitor

into the Operating System.

Table 5. AMI POST Code

| 01 | Power on. Reset type detection (soft/hard).          |
|----|------------------------------------------------------|
| 02 | AP initialization before microcode loading           |
| 03 | North Bridge initialization before microcode loading |
| 04 | South Bridge initialization before microcode loading |
| 05 | OEM initialization before microcode loading          |
| 06 | Microcode loading                                    |
| 07 | AP initialization after microcode loading            |
| 08 | North Bridge initialization after microcode loading  |
| 09 | South Bridge initialization after microcode loading  |

| 0A  | OEM initialization after microcode loading                                     |
|-----|--------------------------------------------------------------------------------|
| 0B  | Cache initialization                                                           |
| 0C- | Reserved for future AMI SEC error codes                                        |
| 0D  |                                                                                |
| 0E  | Microcode not found                                                            |
| 0F  | Microcode not loaded                                                           |
| 10  | PEI Core is started                                                            |
| 11- | Pre-memory CPU initialization is started                                       |
| 14  |                                                                                |
| 15- | Pre-memory North Bridge initialization is started                              |
| 18  |                                                                                |
| 19- | Pre-memory South Bridge initialization is started                              |
| 1C  |                                                                                |
| 1D- | OEM pre-memory initialization codes                                            |
| 2A  |                                                                                |
| 2B  | Memory initialization. Serial Presence Detect (SPD) data reading               |
| 2C  | Memory initialization. Memory presence detection                               |
| 2D  | Memory initialization. Programming memory timing information                   |
| 2E  | Memory initialization. Configuring memory                                      |
| 2F  | Memory initialization (other).                                                 |
| 30  | Reserved for ASL (see ASL Status Codes section below)                          |
| 31  | Memory Installed                                                               |
| 32  | CPU post-memory initialization is started                                      |
| 33  | CPU post-memory initialization. Cache initialization                           |
| 34  | CPU post-memory initialization. Application                                    |
| 35  | CPU post-memory initialization. Boot Strap                                     |
|     | Processor (BSP) selection                                                      |
| 36  | CPU post-memory initialization. System<br>Management Mode (SMM) initialization |
| 37- | Post-Memory North Bridge initialization is started                             |
| 3A  |                                                                                |
| 3B- | Post-Memory South Bridge initialization is started                             |
| 3E  |                                                                                |
| 3F- | OEM post memory initialization codes                                           |
| 4E  |                                                                                |
| 4F  | DXE IPL is started                                                             |
| 50  | Memory initialization error. Invalid memory type or                            |

|         | incompatible memory speed                           |
|---------|-----------------------------------------------------|
| 51      | Memory initialization error. SPD reading has failed |
| 52      | Memory initialization error. Invalid memory size or |
|         | memory modules do not match.                        |
| 53      | Memory initialization error. No usable memory       |
|         | detected                                            |
| 54      | Unspecified memory initialization error.            |
| 55      | Memory not installed                                |
| 56      | Invalid CPU type or Speed                           |
| 57      | CPU mismatch                                        |
| 58      | CPU self test failed or possible CPU cache error    |
| 59      | CPU micro-code is not found or micro-code update    |
|         | is failed                                           |
| 5A      | Internal CPU error                                  |
| 5B      | reset PPI is not available                          |
| 5C-     | Reserved for future AMI error codes                 |
| 5F      |                                                     |
| E0      | S3 Resume is stared (S3 Resume PPI is called by     |
|         | the DXE IPL)                                        |
| E1      | S3 Boot Script execution                            |
| E2      | Video repost                                        |
| E3      | OS S3 wake vector call                              |
| E4-     | Reserved for future AMI progress codes              |
| E7      |                                                     |
| E8-     | S3 Resume Failed                                    |
| EB      |                                                     |
| EC-     | Reserved for future AMI error codes                 |
| EF      |                                                     |
| F0      | Recovery condition triggered by firmware (Auto      |
|         | recovery)                                           |
| F1      | Recovery condition triggered by user (Forced        |
| <b></b> | recovery)                                           |
|         | Recovery process started                            |
| F3      | Recovery firmware image is found                    |
|         | Recovery firmware image is loaded                   |
| F5-     | Reserved for future AMI progress codes              |
|         |                                                     |
|         | Recovery PPI IS NOT available                       |
|         |                                                     |
|         | Invalid recovery capsule                            |
| FR-     | Reserved for future AMI error codes                 |

| FF  |                                                   |
|-----|---------------------------------------------------|
| 60  | DXE Core is started                               |
| 61  | NVRAM initialization                              |
| 62  | Installation of the South Bridge Runtime Services |
| 63- | CPU DXE initialization is started                 |
| 67  |                                                   |
| 68  | PCI host bridge initialization                    |
| 69  | North Bridge DXE initialization is started        |
| 6A  | North Bridge DXE SMM initialization is started    |
| 6B- | North Bridge DXE initialization (North Bridge     |
| 6F  | module specific)                                  |
| 70  | South Bridge DXE initialization is started        |
| 71  | South Bridge DXE SMM initialization is started    |
| 72  | South Bridge devices initialization               |
| 73- | South Bridge DXE Initialization (South Bridge     |
| 77  | module specific)                                  |
| 78  | ACPI module initialization                        |
| 79  | CSM initialization                                |
| 7A- | Reserved for future AMI DXE codes                 |
| 7F  |                                                   |
| 80– | OEM DXE initialization codes                      |
| 8F  |                                                   |
| 90  | Boot Device Selection (BDS) phase is started      |
| 91  | Driver connecting is started                      |
| 92  | PCI Bus initialization is started                 |
| 93  | PCI Bus Hot Plug Controller Initialization        |
| 94  | PCI Bus Enumeration                               |
| 95  | PCI Bus Request Resources                         |
| 96  | PCI Bus Assign Resources                          |
| 97  | Console Output devices connect                    |
| 98  | Console input devices connect                     |
| 99  | Super IO Initialization                           |
| 9A  | USB initialization is started                     |
| 9B  | USB Reset                                         |
| 9C  | USB Detect                                        |
| 9D  | USB Enable                                        |
| 9E- | Reserved for future AMI codes                     |
| 9F  |                                                   |
| A0  | IDE initialization is started                     |
| A1  | IDE Reset                                         |

| A2  | IDE Detect                                           |
|-----|------------------------------------------------------|
| A3  | IDE Enable                                           |
| A4  | SCSI initialization is started                       |
| A5  | SCSI Reset                                           |
| A6  | SCSI Detect                                          |
| A7  | SCSI Enable                                          |
| A8  | Setup Verifying Password                             |
| A9  | Start of Setup                                       |
| AA  | Reserved for ASL (see ASL Status Codes section       |
|     | below)                                               |
| AB  | Setup Input Wait                                     |
| AC  | Reserved for ASL (see ASL Status Codes section       |
|     | below)                                               |
| AD  | Ready To Boot event                                  |
| AE  | Legacy Boot event                                    |
| AF  | Exit Boot Services event                             |
| B0  | Runtime Set Virtual Address MAP Begin                |
| B1  | Runtime Set Virtual Address MAP End                  |
| B2  | Legacy Option ROM Initialization                     |
| B3  | System Reset                                         |
| B4  | USB hot plug                                         |
| B5  | PCI bus hot plug                                     |
| B6  | Clean-up of NVRAM                                    |
| B7  | Configuration Reset (reset of NVRAM settings)        |
| B8- | Reserved for future AMI codes                        |
| BF  |                                                      |
| C0- | OEM BDS initialization codes                         |
| CF  |                                                      |
| D0  | CPU initialization error                             |
| D1  | North Bridge initialization error                    |
| D2  | South Bridge initialization error                    |
| D3  | Some of the Architectural Protocols are not          |
|     | available                                            |
| D4  | PCI resource allocation error. Out of Resources      |
| D5  | No Space for Legacy Option ROM                       |
| D6  | No Console Output Devices are found                  |
| D7  | No Console Input Devices are found                   |
| D8  | Invalid password                                     |
| D9  | Error loading Boot Option (LoadImage returned error) |
| DA  | Boot Option is failed (StartImage returned error)    |

# **EVGA Glossary of Terms**

- 1337 This is reserved for EVGA level elite
- AC Alternating Current
- ACPI Advanced Configuration and Power Interface
- AFR Alternate Frame Rendering
- APIC Advanced Programmable Interrupt Controller
- ACPI Advanced Configuration and Power Interface
- BCLK Base Clock (or operating frequency of base system bus)
- BIOS Basic Input Output System
- CD-ROM Compact Disc Read-Only Memory
- CMOS Complementary Metal-Oxide Semiconductor
- CPU Central Processing Unit
- D-ICE Dry Ice Cooling
- DDR2 Double Data Rate 2
- DDR3 Double Data Rate 3
- DIMM Dual In-line Memory Module
- DMI Direct Memory Interface
- DRAM Dynamic random access memory
- DVD Digital Versatile Disc
- DVI Digital Video Interface
- FDC Floppy Disk Controller

- FSB Front Side Bus
- FTW For The Win!
- GHz Gigahertz
- GPU Graphics Processing Unit
- HDD Hard Disk Drive
- HDMI High-Definition Multimedia Interface
- HDR High Dynamic Range Lighting
- HPET High Precision Event Timer
- HT Hyper-Threading
- HSF Heat Sink Fan
- I/O Input/Output
- IDE Integrated Drive Electronics
- IEEE Institute of Electrical and Electronics Engineers
- IGP Integrated Graphics Processors
- IMC Integrated memory controller
- IRQ Interrupt Request
- JBOD Just a Bunch of Disks
- JEDEC Joint Electron Device Engineering Council
- LAN Local Area Network
- LCD Liquid Crystal Display
- LGA Land Grid Array
- LN2 Liquid Nitrogen Cooling
- MAC Media Access Control
- MCP Media and Communications Processor
- MHz Megahertz
- MMIO Memory Mapped I/O
- NB Northbridge
- NCQ Native Command Queuing
- NIC Network Interface Card
- NTFS New Technology File System

- OEM Original Equipment Manufacturer
- PATA Parallel Advanced Technology Attachment
- PCB Printed Circuit Board
- PCI Peripheral Component Interconnect
- PCIe Peripheral Component Interconnect Express
- PCI-x Peripheral Component Interconnect Extended
- POST Power on Self Test
- PWM Pulse Width Modulation
- QDR Quad Data Rate
- QPI Quick Path Interconnect
- RAID Redundant Array of Inexpensive Disks
- RGB Red Green Blue
- SATA Serial Advanced Technology Attachment
- SB Southbridge
- SCSI Small Computer System Interface
- SFR Split Frame Rendering
- SLI Scalable Link Interface
- SPD Serial Presence Detect
- SPDIF Sony/Philips Digital Interconnect Format
- SPP System Platform Processors
- SSD Solid State Drive
- TCP/IP Transmission Control Protocol/Internet Protocol
- USB Universal Serial Bus
- VDroop V-core Voltage Drop
- VGA Video Graphics Array

# **Compliance Information**

#### FCC Compliance Information

This device complies with FCC Rules Part 15. Operation is subject to the following two conditions: (1) This device may not cause harmful interference, and (2) this device must accept any interference received, including interference that may cause undesired operation. This equipment has been tested and found to comply with the limits for a Class B digital device, pursuant to Part 15 of the FCC Rules. These limits are designed to provide reasonable protection against harmful interference in a residential installation. This equipment generates, uses and can radiate radio frequency energy and, if not installed and used in accordance with the manufacturer's instructions, may cause harmful interference to radio communications. However, there is no guarantee that interference will not occur in a particular installation. If this equipment does cause harmful interference to radio or television reception, which can be determined by turning the equipment off and on, the user is encouraged to try to correct the interference by one or more of the following measures: (1) Increase the separation between the equipment and signal source, or (2) connect the equipment to an outlet on a circuit different from that to which the signal source is connected. Consult the dealer or an experienced computer technician for help. The use of shielded cables for connections to this unit not expressly approved by the party responsible for compliance could void the user's authority to operate the equipment.

#### **CE Compliance Information**

Generic Radiation Interference Standard for Information Technology Equipment. (EN 55022: 2006, Class B), (EN 61000-3-2: 2006), (EN 61000-3-3: 1995 + A1: 2001 + A2: 2005). Warning: This is a Class B product. In a domestic environment this product may cause radio interference in which case the user may be required to take adequate measure. Generic Immunity Standard for Information Technology Equipment. (EN 55024: 1998 + A1: 2001 + A2: 2003).

#### **Trademark & Copyright Information**

2001-2012 EVGA Corp. EVGA, the EVGA logo and combinations thereof are trademarks of EVGA Corp. All brand names, company names, service marks, logos, and trademarks of the company, or its affiliates or licensors are trademarks or registered trademarks of the company or its subsidiaries, affiliates or licensors in the US and other countries. Other company, products and service names may be trademarks or service marks of others. EVGA reserves the right to terminate this license if there is a violation of its terms or default by the Original Purchaser. Upon termination, for any reason, all copies of Software and materials must be immediately returned to EVGA and the Original Purchaser shall be liable to EVGA.com CORP for any and all damages suffered as a result of the violation or default.

#### Legal Information

All material including but not limited to, text, data, design specifications, diagnostics, graphics, logos, reference boards, files, images, drawings, and software including this document and the software itself (together and separately) is owned, controlled by, licensed to, or used with permission by Company and is protected by copyright, trademark, and other intellectual property rights. All is being provided "as is", EVGA Corporation makes no warranties, whether express or implied, statutory or otherwise with respect to the materials and expressly disclaims all implied warranties of non-infringement, merchantability, and fitness for a particular purpose. In no event shall the liability of EVGA Corporation for claims arising from the use of the materials by anyone exceed the original purchase price of the materials (or replacement of the materials at EVGA Corporation's option). All information furnished is believed to be accurate and reliable. However, EVGA Corporation assumes no responsibility for the consequences of use of such information or for any infringement of patents or other rights of third parties that may result from its use, or use of the Software. No license is granted by implication or otherwise under any patent or patent rights of EVGA Corporation except as expressly provided herein. All specifications mentioned in this publication are subject to change without notice.